## PROCEDURE TO CONNECT TWO "FBT X-LITE / X-PRO" SERIES SPEAKERS TO THE BLUETOOTH 5.0 ANDROID DEVICE (NO IOS) AND PLAYING MUSIC.

ATTENTION: The procedure is valid only with the Bluetooth version 5.0 and with the Android operating system. Previous versions of Bluetooth only allow the association of one speaker system.

The example below was performed with a SAMSUNG S10 model smartphone.

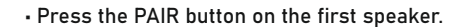

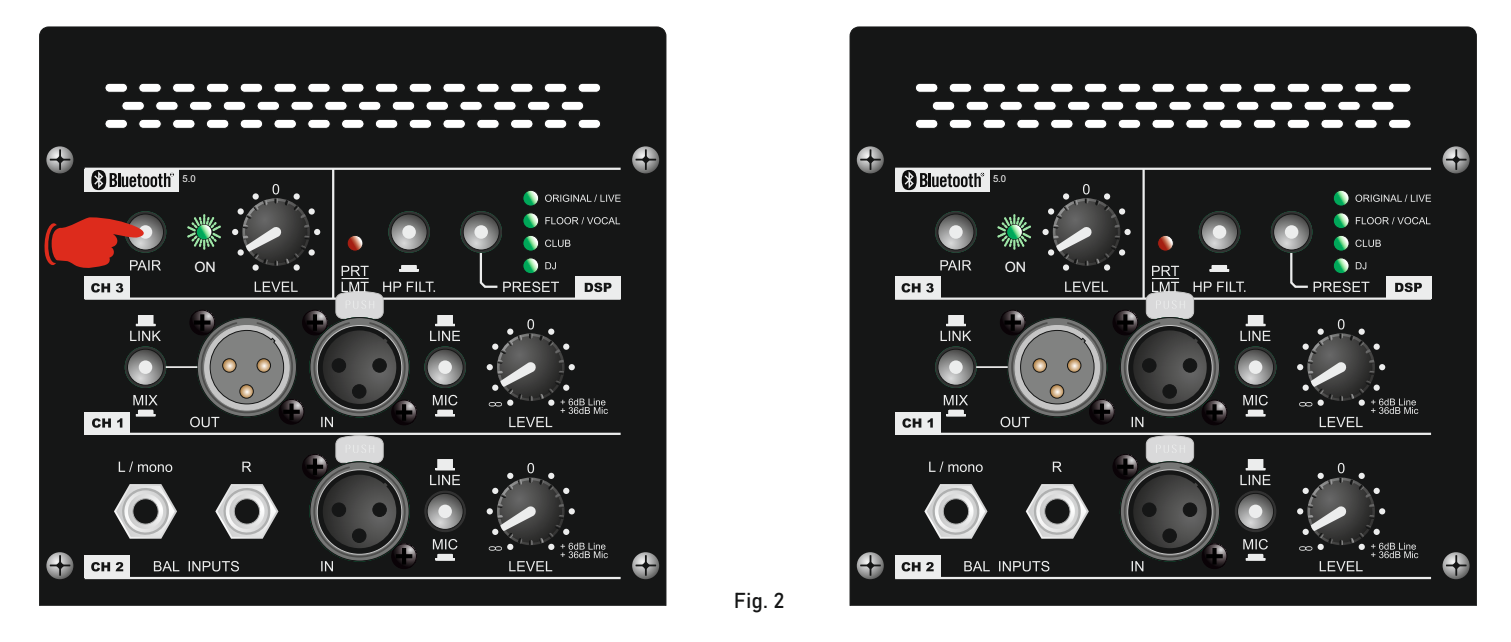

• From the Bluetooth menu of the smartphone, search for a device; the "FBT X" speaker appear as a new device found; pair it (fig.1).

- Repeat the procedure for the second speaker; pair it.

• Now both systems are connected to the smartphone and the green "ON" led on the Bluetooth section of the speakers lights up ( fig.2 ).

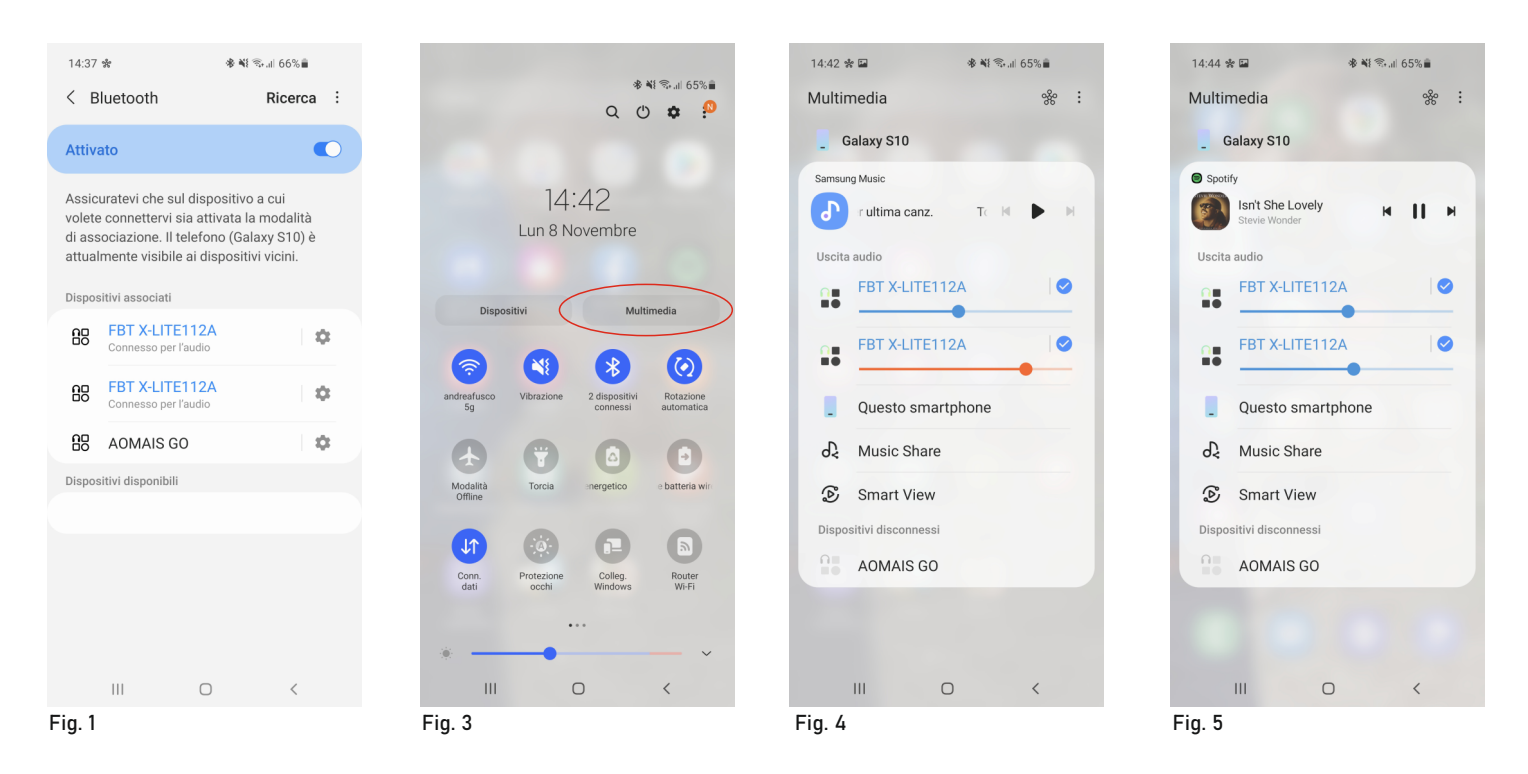

· Some smartphones suggest listening to booth speakers and accessing the multimedia menu for setting ( fig.3 ).

- Multimedia menu (fig.4 ). Here you can adjust the volume and enable each individual speaker.
- The image of fig.5 shows what the MULTIMEDIA menu looks like while SPOTIFY is playing a song.

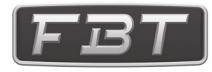

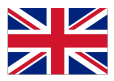